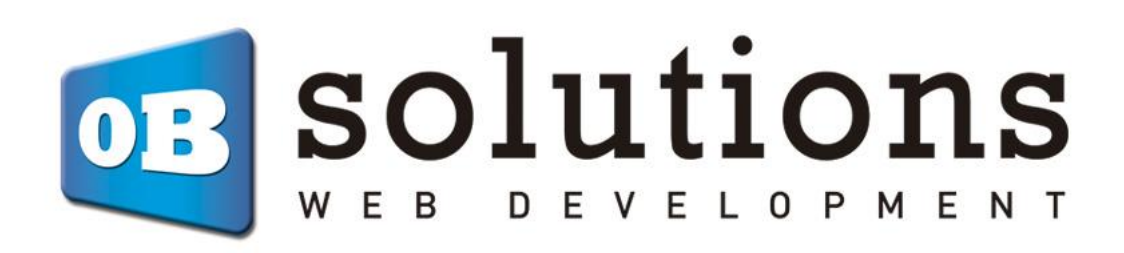

# Manual de instalación TPV Virtual Redsys/Servired/Sermepa

Recuerde que primero debe contratar el TPV Virtual con su entidad bancaria

## Contenido

| Instalación del módulo                         | 4  |
|------------------------------------------------|----|
| Configuración del módulo                       | 5  |
| Gestión de TPV Virtuales                       | 7  |
| Selección del método de pago                   | 10 |
| Pruebas                                        | 10 |
| Gestión de URLs de pago                        | 11 |
| Crear URL de Pago                              | 11 |
| Listado de URLs de pago                        | 12 |
| Configuraciones generales                      | 13 |
| Gestión de notificaciones                      | 15 |
| Información Redsys en el pedido y Devoluciones | 16 |
| Módulo desarrollado por OBSolutions España     |    |

## Instalación del módulo

| 🗿 PrestaShop 1.7.6.5                     | 5 Acceso rápido | • Q Bu      | scar (p. ej.: referencia de pro               | oducto, ni                            |                                                                     |                                                 | 🍓 Modo             | depuración 🧿 Ver    | mi tienda 🛛 🗍 | ን 🖞 😣 |
|------------------------------------------|-----------------|-------------|-----------------------------------------------|---------------------------------------|---------------------------------------------------------------------|-------------------------------------------------|--------------------|---------------------|---------------|-------|
| « ^                                      | Module Manage   | r / Módulos |                                               |                                       |                                                                     |                                                 |                    |                     |               |       |
| 🛹 Inicio                                 | Gestor          | de mód      | ulos                                          |                                       |                                                                     | <table-row> Subir un mó</table-row>             | idulo 😽 Co         | nectarse a Addons M | larketplace   | Ayuda |
|                                          | Módulos         | Alertas     | (B)<br>Actualizaciones                        |                                       |                                                                     |                                                 |                    |                     |               |       |
| 1 Pedidos                                |                 |             |                                               |                                       |                                                                     | Q                                               |                    |                     |               |       |
| 🖬 Catálogo                               |                 |             |                                               |                                       |                                                                     |                                                 |                    |                     |               |       |
| Clientes                                 |                 | Categoría   |                                               |                                       | Estado                                                              |                                                 | Acciones agru      | padas               |               |       |
| Servicio al Cliente                      |                 | Todas las C | ategorias                                     | ~                                     | Mostrar todos los módulos                                           | ~                                               | Desinstalar        |                     | ~             |       |
| 11. Estadísticas                         |                 |             |                                               |                                       |                                                                     |                                                 |                    |                     |               |       |
|                                          |                 |             |                                               |                                       |                                                                     |                                                 |                    |                     |               |       |
| PERSONALIZAR                             |                 | Administ    | ración                                        |                                       |                                                                     |                                                 |                    |                     |               |       |
| 🟃 Módulos 🔷 🔨                            |                 |             |                                               |                                       |                                                                     |                                                 |                    |                     |               |       |
| Module Manager<br>Catálogo de Módulos    |                 | <b>7</b>    | Bienvenido<br>v6.0.0 - de<br>PrestaShop       | Ayuda al usi                          | uario a crear su primer producto                                    | o Leer más                                      |                    | Desactivar          | <b>~</b> □    |       |
| 🖵 Diseño                                 |                 |             |                                               |                                       |                                                                     |                                                 |                    |                     |               |       |
| 💭 Transporte                             |                 |             | v2.0.2 - de                                   | Añade una p                           | pestaña con un gráfico que mue                                      | estra los últimos regis                         | tros               | Desartivar          |               |       |
| Pago                                     |                 |             | PrestaShop                                    | producidos                            | en el boletín de noticias al Pane                                   | l de control de Estad                           | ísticas            | Desidentia          | <u> </u>      |       |
| Internacional                            |                 |             |                                               | Ecci mas                              |                                                                     |                                                 |                    |                     |               |       |
| Advertising                              |                 |             | Búsquedas en la<br>v2.0.1 - de<br>PrestaShop  | tienda<br>Añade una p<br>palabras cla | pestaña al Panel de control de E<br>ve han sido buscadas por los vi | stadísticas, mostrano<br>sitantes de tu tienda. | lo qué<br>Leer más | Desactivar          | <b>~</b> □    |       |
| CONFIGURAR                               |                 |             |                                               |                                       |                                                                     |                                                 |                    |                     |               |       |
| Parámetros de la<br>tienda<br>Parámetros |                 | *           | Cantidades dispo<br>v2.0.0 - de<br>PrestaShop | Añade una p<br>para la vent           | pestaña que muestra la cantida<br>a en el Panel de control de Esta  | d de productos dispo<br>dísticas Leer más       | nibles             | Desactivar          | <b>~</b> □    |       |
| 😧 Avanzados                              |                 |             | Catálogo de esta                              | dísticas                              |                                                                     |                                                 |                    |                     |               |       |

Para instalar el módulo debe dirigirse a la pestaña **'Módulos'** del Back-Office de su Prestashop y seleccionar **'Añadir nuevo módulo'**. Se le abrirá una ventana donde debe seleccionar el archivo ZIP que usted ha descargado al comprar este producto y una vez seleccionado debe pulsar el botón **'Subir este módulo'**.

## Configuración del módulo

Para configurar el módulo debe acceder a la pestaña 'Módulos' y buscar dentro de la categoría 'Pago' el módulo TPV Virtual Redsys y hacer click en el botón 'Configurar' o 'Configure'.

| C   | PrestaShop 1.7.6.5                    | Acceso rápido 🛪 | Q Buse       | ar (p. ej.: referencia de produ                  | icto, ni          |                                    |                       | 👙 Modo depuración   | 💿 Ver mi tienda   | ¢ | 8     | ) |
|-----|---------------------------------------|-----------------|--------------|--------------------------------------------------|-------------------|------------------------------------|-----------------------|---------------------|-------------------|---|-------|---|
|     | ~ ^                                   | Module Manager  | / Módulos    |                                                  |                   |                                    |                       |                     |                   |   |       | _ |
| ~~  | Inicio                                | Gestor d        | le módu      | llos                                             |                   |                                    | 合 Subir un móo        | dulo 💁 Conectarse a | Addons Marketplac | e | Ayuda |   |
| VE  | NDER                                  | Módulos         | Alertas /    | (B)<br>Actualizaciones                           |                   |                                    |                       |                     |                   |   |       |   |
| ŵ   | Pedidos                               |                 | redsys 🗙     |                                                  |                   |                                    | Q                     |                     |                   |   |       |   |
|     | Catálogo                              |                 |              |                                                  |                   |                                    |                       |                     |                   |   |       |   |
| 8   | Clientes                              |                 | Categoría    |                                                  |                   | Estado                             |                       | Acciones agrupadas  |                   |   |       |   |
| P   | Servicio al Cliente                   |                 | Todas las Ca | tegorias                                         | ~                 | Mostrar todos los módulos          | ~                     | Desinstalar         | ~                 |   |       |   |
| 11. | Estadísticas                          |                 |              |                                                  |                   |                                    |                       |                     |                   |   |       |   |
|     |                                       |                 |              |                                                  |                   |                                    |                       |                     |                   |   |       |   |
| PE  | RSONALIZAR                            |                 | Otro         |                                                  |                   |                                    |                       |                     |                   |   |       |   |
| *   | Módulos ^                             |                 |              |                                                  |                   |                                    |                       |                     |                   |   |       |   |
|     | Module Manager<br>Catálogo de Módulos |                 | $\bigcirc$   | TPV Virtual Redsys<br>v4.0.0 - de<br>OBSolutions | s<br>Acepte pagos | con tarjeta de credito a través de | e su TPV Virtual Reds | ys. Conf            | gurar 🗸           |   |       |   |
| Ģ   | Diseño                                |                 |              |                                                  |                   |                                    |                       |                     |                   |   |       |   |
|     | Transporte                            |                 |              |                                                  |                   |                                    |                       |                     |                   |   |       |   |
| 8   | Pago                                  |                 |              |                                                  |                   |                                    |                       |                     |                   |   |       |   |
| ۲   | Internacional                         |                 |              |                                                  |                   |                                    |                       |                     |                   |   |       |   |
| 4   | Advertising                           |                 |              |                                                  |                   |                                    |                       |                     |                   |   |       |   |
|     |                                       |                 |              |                                                  |                   |                                    |                       |                     |                   |   |       |   |
| co  | NFIGURAR                              |                 |              |                                                  |                   |                                    |                       |                     |                   |   |       |   |
| •   | Parámetros de la<br>tienda            |                 |              |                                                  |                   |                                    |                       |                     |                   |   |       |   |
| ۵   | Parámetros<br>Avanzados               |                 |              |                                                  |                   |                                    |                       |                     |                   |   |       |   |

A continuación verá la página de administración de TPV's del módulo donde podrá crear todas las formas de pago que necesite para su tienda:

| Módulos / obsredsys / & Configurar<br>Configurar<br>TPV Virtual Redsys                                                                                                    |                                                                |                                     |                                 |                                              |                                           | Atrás Trac             | 🕽<br>ducir Cor | <b>P</b><br>mprobar actualización | nes Configurar los hook |
|----------------------------------------------------------------------------------------------------|----------------------------------------------------------------|-------------------------------------|---------------------------------|----------------------------------------------|-------------------------------------------|------------------------|----------------|-----------------------------------|-------------------------|
| LISTA TPV VIRTUALES                                                                                                    |                                                                |                                     |                                 |                                              |                                           |                        |                |                                   |                         |
| Tienda ID TPV Nombre comercio Có                                                                                                    | digo comercio Moneda                                           | Test/Real                           | ID Terminal                     | Importe Mínimo                               | Importe Máximo                            | Fecha                  | Esta           | do Posición                       |                         |
| PS 1 MODULESHOP.NET 335<br>1.7.6.5                                                                                                    | 5626230 978                                                    | test                                | 1                               | 0,00€                                        | 0,00 €                                    | 06/06/2020<br>20:49:41 | 4              | <b>⊕</b> 1                        | & Modificar 🔹           |
|                                                                                                    |                                                                |                                     |                                 |                                              |                                           |                        |                |                                   | + Añadir nuevo TPV      |
| LISTA DE URLS DE PAGO                                                                                                    |                                                                |                                     |                                 |                                              |                                           |                        |                |                                   |                         |
| Último cambio Descripción                                                                                                    |                                                                |                                     | ID TPV                          | Cantidad a pagar                             | Cantidad pa                               | gada Es                | stado          | Enlace                            |                         |
| 07/06/2020 18:22:12 Segundo pago p                                                                                                    | pendiente del pedido 4400                                      |                                     | 1                               | 55,00€                                       | 0,00€                                     |                        | ~              | URL de pago                       | 🖋 Modificar 🛛 🔻         |
|                                                                                                    |                                                                |                                     |                                 |                                              |                                           |                        |                |                                   |                         |
|                                                                                                    |                                                                |                                     |                                 |                                              |                                           |                        |                |                                   | + Añadir nueva URL      |
| LISTA TPV VIRTUALES  Tienda ID TPV Nombre comercio Código comercio Moneda Test/Real ID Terminal Importe Máximo Fecha Estado Posición PS 1.7.6.5 1 MODULESHOP.NET 335626330 978 test 1 0,00 € 0,00 € 0606/2020 20.496.41 |                                                                |                                     |                                 |                                              |                                           |                        |                |                                   |                         |
| Vaciar carrito si se produce error en el pa                                                                                                    | ago SÍ N<br>Si desactiva esta opción                           | O<br>n no se gene                   | rará pedido de                  | e la operación en este                       | ado 'Error en pago' y                     | el cliente podrá       | volver a rea   | alizar el proceso de po           | go                      |
| Forzar respuesta sin :                                                                                                    | SSL SÍ N<br>Habilite esta opción so<br>redirección SSL a travé | O<br>lo si tiene pr<br>s de Apache, | oblemas de cei<br>esta opción n | rtificado SSL con Red<br>o funcionará cuando | sys. Puede resolver p<br>esté habilitada. | roblemas de cor        | mpatibilida    | d con certificados SNI.           | Si tiene una            |
|                                                                                                    |                                                                |                                     |                                 |                                              |                                           |                        |                |                                   | Guardar                 |

### **Gestión de TPV Virtuales**

Muestra un listado de todos los TPV's creados para la tienda, en la imagen de ejemplo de arriba vemos creados 2 TPV's uno para pago con tarjeta y otro para IUPay.

Con la columna 'Estado' podremos activar o desactivar los TPV's apretando en la X para activarlo o en la V para desactivarlo.

El botón 'Añadir nuevo TPV' permite crear un nuevo método de pago para la tienda que enlace con el TPV configurado.

### Nota Multitienda:

Para tiendas Prestashop con Multitienda el listado de TPV solo mostrará los TPV's creados para la tienda escogida. Si se selecciona 'Todas las tiendas' se mostrarán todos los TPV's.

### **AÑADIR NUEVO TPV**

Para añadir un TPV apretamos el botón 'Añadir nuevo' y se nos mostrará el formulario de configuración del TPV:

| F CONFIGURACIÓN TPV VIRTUAL |                                                                            |
|-----------------------------|----------------------------------------------------------------------------|
| Entorno                     | Real                                                                       |
| Texto a mostrar             | .∎ en ▼                                                                    |
|                             | Texto que parece en la opción de pogo de este TPV                          |
| * Código de comercio (FUC)  |                                                                            |
| * Nombre comercio           |                                                                            |
| * Número de terminal        |                                                                            |
| * Clave de encriptación     |                                                                            |
| Método de pago              | Sólo tarjeta 🗸                                                             |
| Activar pago por referencia | Si NO<br>AVISO: Esta opción requere aprovación previa por parte de Redsys. |
| Moneda                      | Euro                                                                       |
| Filtrar por moneda          | sí No                                                                      |
|                             | Forzar filtro por moneda                                                   |
| Importe Mínimo              | 0.00                                                                       |
| Importe Máximo              | 0.00                                                                       |
| Transportistas Permitidos   | PS 1.7.6.0                                                                 |
|                             |                                                                            |
|                             | Añadir 🗲 🔶 🔶                                                               |
| Estilo del formulario       | IFrame / Integrado                                                         |
| Ancho iFrame                |                                                                            |
|                             | pixeles (sólo para la opción iFrame/Integrado)                             |
| * Acceso de grupo           | D ID Nombre del grupo                                                      |
|                             | ✓ 1 Visitante                                                              |
|                             | 2 Invitado                                                                 |
|                             | ⊠ 3 Cliente                                                                |
|                             |                                                                            |
| Cancelar                    | L)<br>Guardar                                                              |

Descripción de los campos:

### Entorno:

- Real: Seleccione esta opción cuando su TPV ya esté en modo real.
- Pruebas: Seleccione esta opción mientras su TPV esté en entorno de pruebas.

**Texto a mostrar:** Texto que se mostrará en la caja del método de pago para TPV que estamos creando. Campo multi-idioma.

Código de comercio (FUC): Dato proporcionado por su banco

Nombre comercio: Nombre a mostrar en el formulario de compra

Número de terminal: Dato proporcionado por su banco

Clave de encriptación: Dato proporcionado por su banco (en formato SHA-256)

**Método de pago:** Permite seleccionar los métodos de pago aceptados (*algunos requieren activación por parte de su banco*)

Activar pago por referencia: Permite activar la opción de <u>Redsys</u> de 'pago por referencia'. Esto habilita que el cliente solamente tenga que introducir los datos de su tarjeta de crédito la primera vez. Posteriores compras realizadas con pago TPV Redsys no pedirá de nuevo los datos de la tarjeta, efectuándose el cargo directamente en la primera tarjeta introducida anteriormente.

<u>AVISO</u>: Esta funcionalidad requiere de previa activación por parte de Redsys en su terminal TPV Virtual contratado, por lo que debe solicitar su activación directamente a Redsys antes de activar esta opción del módulo.

**Importe mínimo:** permite configurar su TPV, añadiéndole un filtro de por importe mínimo. Significa que, en el FrontOffice solamente aparecerá si el importe mínimo del carrito es superior o igual al que usted ha establecido. (Valor 0 significa que no hay mínimo)

**Importe máximo**: permite configurar su TPV, añadiéndole un filtro por importe máximo. Significa que, en el FrontOffice solamente aparecerá si el importe mínimo del carrito es igual o inferior al que usted haya establecido. (Valor 0 significa que no hay máximo)

**Transportistas Permitidos:** a la hora de configurar su TPV, puede elegir los transportistas permitidos. (Si no selecciona ninguno todos los transportistas serán permitidos)

### Móneda:

- Euro: Si el TPV que le han concedido soporta Euros.
- *Dollar:* Si el TPV que le han concedido soporta Dólares.
- *Libra:* Si el TPV que le han concedido soporta la Libra.
- Para otras monedas contacte con nuestro equipo de soporte

**Filtro por moneda:** Si activa este campo, el TPV solo se mostrará si coincide con la moneda con la que va a pagar el cliente.

### Estilo del formulario:

- *iFrame/Integrado*: El formulario del TPV se integra totalmente en su tienda.
- *Nueva página*: El formulario del TPV se muestra en una página a parte.

**Ancho iFrame:** Anchura del iFrame para que pueda adaptar el tamaño de ancho al de la plantilla de su tienda. Sólo es útil cuando se ha seleccionar el estilo de formulario 'iFrame / Integrado'.

**Acceso de grupo:** Permite filtrar los grupos de clientes a lo que se le mostrará el método de pago configurado. Los grupos no marcados no verán la opción en el listado de métodos de pago.

Botón Guardar: para guardar los datos.

Botón Cancelar: para cancelar y volver a la página anterior.

### Importante:

Los TPV se crean DESACTIVADOS, recuerde activar el TPV desde el listado de TPVs, en la columna ESTADO.

### Selección del método de pago

Una vez configurado sus clientes ya podrán utilizar su tarjeta de crédito y comprar a través del TPV Virtual Redsys.

#### my store Contacte con nosotros 🖍 modificar JATOS PERSONALES 2 artículos mostrar detalles 🖋 modificar ✓ DIRECCIONES Subtotal 69.50€ Transporte Gratis MÉTODO DE ENVÍO 🖋 modificar Total (impuestos inc.) 69,50€ 4 PAGO [TEST] Pago seguro con Tarjeta de crédito/débito VISA / MASTERCARD VISA Pagar con cheque Security policy (edit with O Pago por transferencia bancaria Customer reassurance module) Estoy de acuerdo con los términos del servicio y los acepto sin reservas. Delivery policy (edit with Customer reassurance module) ← Return policy (edit with Customer reassurance module)

### **Pruebas**

Su banco debería enviarle los datos de tarjeta de crédito de pruebas a utilizar en el entorno de pruebas, no obstante, le facilitamos los datos de la tarjeta de pruebas que suele enviar Redsys a sus clientes:

- Número de tarjeta: 4548 8120 4940 0004
- Caducidad: 12/17 (siempre debe ser una fecha futura)
- Código CVV2: 123
- Código CIP: 123456

## Gestión de URLs de pago

Este módulo permite configurar URLs / Links de pago independientes de cualquier pedido o cliente, de forma que pueda compartir esta URL con su cliente y pueda formalizar un pago directamente en su TPV Virtual sin necesidad de crear cuenta de cliente o realizar un pedido.

Esta funcionalidad se gestiona desde la sección 'Lista de URLs de pago':

| LISTA DE URLS DE PAGO |                                        |        |                  |                 |        |             |                   |
|-----------------------|----------------------------------------|--------|------------------|-----------------|--------|-------------|-------------------|
| Último cambio         | Descripción                            | ID TPV | Cantidad a pagar | Cantidad pagada | Estado | Enlace      |                   |
| 07/06/2020 18:22:12   | Segundo pago pendiente del pedido 4400 | 1      | 55,00 €          | 0,00 €          | ×      | URL de pago | 🖋 Modificar 🛛 🔻   |
|                       |                                        |        |                  |                 |        |             | ♣ Añadir nueva UR |

### **Crear URL de Pago**

Para crear una nueva URL de pago debe apretar el botón 'Añadir nueva URL', de ese modo accederá al formulario de alta de una nueva URL de pago:

| ✗ FORMULARIO DE URL DE PAGO |                   |
|-----------------------------|-------------------|
| Descripción                 |                   |
| * TPV a usar                | seleccionar uno V |
| * Cantidad a pagar          | 0000.00           |
| Activado                    | SÍ NO             |
| Gancelar                    | Guardar           |

Descripción de los campos:

- Descripción: Texto libre para identificar la URL fácilmente
- **TPV a usar**: Listado de los TPV activos creados en el módulo, si tiene más de una configuración deberá seleccionar aquí la configuración a utilizar en la URL
- Cantidad a pagar: Cantidad que debe abonar el cliente que reciba la URL
- Activado: Permite activar/desactivar una URL de pago
- Guardar: Permite guardar los cambios y crear la URL
- Cancelar: Permite cancelar la creación

Una vez creado podremos ver los detalles de la URL de pago creada en el listado de URLs de pago.

### Listado de URLs de pago

Muestra el listado de URLs de pago generadas:

| Último cambio Descripción ID TPV Cantidad a pagar Cantidad pagada Estado Enlace         |               |             |        |                 |                  |        |                                        | LISTA DE URLS DE PAGO |
|-----------------------------------------------------------------------------------------|---------------|-------------|--------|-----------------|------------------|--------|----------------------------------------|-----------------------|
|                                                                                         |               | Enlace      | Estado | Cantidad pagada | Cantidad a pagar | ID TPV | Descripción                            | Último cambio         |
| 07/06/2020 18:22:12 Segundo pago pendiente del pedido 4400 1 55,00 € 0,00 € VIL de pago | 🖋 Modificar 🔻 | URL de pago | ×      | 0,00 €          | 55,00 €          | 1      | Segundo pago pendiente del pedido 4400 | 07/06/2020 18:22:12   |

Descripción de los campos de la tabla:

- Último cambio: Muestra la fecha y hora del último cambio producido en la URL de pago (ya sea por cambios de la configuración de la URL así como por parte del cliente al haber realizado el pago).
- **Descripción:** Muestra el texto libre de descripción asignado a la URL.
- **ID TPV:** Muestra el identificar del TPV asociado a la URL.
- Cantidad a pagar: Muestra el importe a pagar asociado a la la URL.
- Cantidad pagada: Muestra el importe pagado por el cliente hasta el momento.
- Estado: Muestra si la URL está activa o desactivada.
- **Enlace:** Botón que accede directamente a la URL para que pueda usted copiarla y enviarla a su cliente.
- Acciones disponibles:
  - **Modificar:** Permite modificar los datos de la URL configurada.
  - Eliminar: Permite eliminar la URL.

Apretando el botón 'URL de pago' accederemos directamente a la URL y podremos copiarla para enviarla a nuestro cliente:

| Contacte con nosotros    |                                      | Españ                        | ol ▼ Moneda: EUR € <del>▼</del> | د Cerrar sesión | Carlos Moyano            | 📜 Carrito (0)     |  |
|--------------------------|--------------------------------------|------------------------------|---------------------------------|-----------------|--------------------------|-------------------|--|
| my store                 | SOFTWARE                             | ALMACENAMIENTO               |                                 |                 | Búsqueda en c            | tatálogo <b>Q</b> |  |
| Com                      | ercia Global Payments                |                              |                                 | Seleccione su   | idioma Castellano        | ~                 |  |
| 1 sei<br>me              | eccione<br>todo de pago              | 2 Comprobación autenticación | B Solicitando<br>Autorización   | ъ<br>4          | Resultado<br>Transacción |                   |  |
| Datos                    | le la operación                      | Pagar co                     | n Tarjeta 🛛 🚾 😂 📑               |                 |                          | ^                 |  |
| Importe:<br>Comercio:    | 55,00 €<br>MODULESHOP.NET<br>(SPAIN) |                              | Nº Tarjeta:                     | 1               |                          |                   |  |
| Terminal:                | 335626230-1                          |                              | Cód. Seguridad:                 |                 |                          | - 1               |  |
| Fecha:                   | 07/06/2020 19:19                     |                              | Cancelar                        | Pagar           |                          |                   |  |
| Descripción<br>producto: | Payment URL<br>ULaRRiyAnBK5HLXOid    | XMICf1g                      |                                 |                 |                          |                   |  |
| <b>U</b> Servi           |                                      | mattercord<br>ID Chuck       |                                 |                 |                          |                   |  |

También podemos copiar la URL en nuestro portapapeles directamente haciendo clic derecho sobre el botón 'URL de pago' y a continuación seleccionando 'Copiar la ruta del enlace' en el menú contextual:

| ISTA DE URLS DE PAGO |                                                                                                    |                                                   |                                                                                    |                                                                                 |                |                                      |                                                                                                    |
|----------------------|----------------------------------------------------------------------------------------------------|---------------------------------------------------|------------------------------------------------------------------------------------|---------------------------------------------------------------------------------|----------------|--------------------------------------|----------------------------------------------------------------------------------------------------|
| Último cambio        | Descripción                                                                                                    | ID TPV                                            | Cantidad a pagar                                                                   | Cantidad pagada                                                                 | Estado         | Enlace                               |                                                                                                    |
| 07/06/2020 18:22:12  | Segundo pago pendiente del pedido 4400                                                                                                 | 1                                                 | 55,00 €                                                                            | 0,00 €                                                                          | ~              | URL de page                          | Modificar     Abrir enlace en una pestaña nueva     Abrir enlace en una yentana nueva     Abrir enlace en una nueva ventana grivada     Abadir este enlace a marcadores     Guardar enlace en Pocket     Copigr la ruta del enlace     Bugcar "URL de pago" en Google |
| Forz                 | Si desactiva esta opción no se g<br>tar respuesta sin SSL SI NO<br>Habite esta opción solo si tien<br>redirección SSL a través de Apar | enerará pedido<br>problemas de<br>he, esta opción | de la operación en estado<br>certíficado SSL con Redsy:<br>no funcionará cuando es | o 'Error en pago' y el cliente<br>5. Puede resolver problemas<br>té habilitada. | podrá volver a | realizar el proc<br>dad con certific | Engiar enlace al dispositivo<br>Inspeccionar elemento<br>Inspeccionar propiedades de accesibilidad<br>Porm History Control (1) 22<br>AdBlock: el mejor bloqueador de anuncios 22<br>LastPass                                                                          |

## **Configuraciones generales**

Esta sección permite configurar parámetros generales que afectan a todos los TPV creados por igual:

| ✗ CONFIGURACIÓN TPV VIRTUAL                   |                                                                                                    |         |
|-----------------------------------------------|----------------------------------------------------------------------------------------------------|---------|
| Vaciar carrito si se produce error en el pago | Si desactiva esta opción no se generará pedido de la operación en estado 'Error en pago' y el cliente podrá volver a realizar el proceso de pago                                                                                                    |         |
| Forzar respuesta sin SSL                      | Si NO<br>Habilite esta opción solo si tiene problemas de certificada SSL con Redsys. Puede resolver problemas de compatibilidad con certificados SNI. Si tiene una<br>redirección SSL a través de Apache, esta opción no funcionará cuando esté habilitada. |         |
|                                               |                                                                                                    | Guardar |

### Vaciar carrito si se produce un error en el pago:

- Sí: Si se produce un error en el proceso de pago (por ejemplo el cliente introduce algún dato erróneo de su tarjeta de crédito) el módulo marca el carrito como un pedido en estado 'Error en el Pago', tanto el cliente como el administrador recibirán un email informando del error y el carrito se vaciará.
- No: Si se produce un error en el proceso de pago el módulo no crea ningún pedido en estado 'Error en el Pago', no se informará ni al cliente ni al administrador de este error y el carrito permanecerá intacto.

### Forzar respuesta sin SSL:

- **Sí:** Fuerza a que llamada que realiza Redsys para validar un pedido se realice a través de protocolo HTTP en lugar de HTTPS.
- No: Las llamadas que realice Redsys para validar los pedidos se realizarán a través de protocolo HTTPS.

Habilite esta opción solo si tiene problemas de certificado SSL con Redsys. Puede resolver problemas de compatibilidad con certificados SNI. Si tiene una redirección SSL a través de Apache, esta opción no funcionará cuando esté habilitada.

## Gestión de notificaciones

A través de la configuración del módulo podrá consultar todas las notificaciones realizadas entre el TPV Virtual y su tienda Prestashop a fin de detectar y solucionar fácilmente cualquier problema de comunicación entre ambas plataformas, **sin tener que acceder al panel de administración del TPV Virtual**.:

| Cliente ID | Carrito ID | Pedido ID | Cantidad pagada | Código de error | Mensaje                                                                     | Tipo de pago | Fecha                  |          |
|------------|------------|-----------|-----------------|-----------------|-----------------------------------------------------------------------------|--------------|------------------------|----------|
| 3          | 18         | 16        | 19,85€          | 0180-5150093    | Tarjeta ajena al<br>servicio Tarjeta no<br>encontrada en tabla<br>de rangos | test         | 06/11/2014<br>11:06:19 | 圓 Elimir |
| 3          | 17         | 15        | 19,85€          | 0000            | Pago OK                                                                     | test         | 06/11/2014<br>11:05:01 | 🗎 Elimir |
| 3          | 17         | 0         | 19,85€          | 0180-SIS0093    | Tarjeta ajena al<br>servicio Tarjeta no<br>encontrada en tabla<br>de rangos | test         | 06/11/2014<br>11:02:44 | l Elimir |
| 3          | 16         | 14        | 19,85 €         | 0000            | Pago OK                                                                     | test         | 06/11/2014             | 🗎 Elimir |

Página: 1

| INSTRUCCIONES                                                         | DESARROLLADO POR                                                            |
|-----------------------------------------------------------------------|-----------------------------------------------------------------------------|
| Consulte el manual de instrucciones aquí:<br>Versión manual en Inglés |                                                                             |
| Versión manual en Español                                             | Consulte todos nuestros módulos en Prestashop Addons<br>haciendo click aquí |

1 - Ejemplo listado de notificaciones

## Información Redsys en el pedido y Devoluciones

Dentro de cada pedido podrá consultar la información relacionada con la transacción realizada en el TPV Virtual y tendrá la opción de poder realizar la devolución, en caso necesario, **sin tener que acceder al panel de administración del TPV Virtual**.

| Fecha         Total         Total         Image: Constraint of the second second sec | ensajes                                    | Productos<br>1                          |
|----------------------------------------------------------------------------------------------------|--------------------------------------------|-----------------------------------------|
| TPV REDSYS INFORMACIÓN / DEVOLUCIONES                                                                                                    |                                            |                                         |
| Identificación del pedido Redsys:                                                                                                    |                                            |                                         |
| Fecha de notificación Redsys:                                                                                                    |                                            |                                         |
| Cantidad pagada:                                                                                                    | SYS EN EL PEDIDO                           |                                         |
| 19/85/0     Hacer devolución       Cantidad devuelta:                                                                                                    |                                            |                                         |
| (1.00 )<br>Mensaie del TPV:                                                                                                    |                                            |                                         |
| 0000 - Pago OK                                                                                                    |                                            |                                         |
| ver detaile de notificación: Ver más                                                                                                    |                                            |                                         |
| EPEDIDO (PNFTYPLNK) N°14                                                                                                    | CLIENTE TEST OBSOLUTIONS TEST              | (N°3)                                   |
|                                                                                                    | Course electrónico                         | Ver más detalles                        |
| Himprimir pedido Ver factura X No hay comprobante de envio Reembolso parcial                                                                                                    | test@test.es                               | 🕫 NOTA PRIVADA                          |
|                                                                                                    | 1 04/11/2014 16:00:31                      |                                         |
|                                                                                                    | 8                                          |                                         |
|                                                                                                    | lotal gastos desde su registro<br>360,12 € | Guardar                                 |
| Payment accepted                                                                                                    |                                            |                                         |
|                                                                                                    | OIRECCIÓN DE ENVIO                         | ION DE FACTURACIÓN                      |
|                                                                                                    | My address - Av. Test 08080 Test B         | Barcelona , Spa 👻 📿 Cambiar             |
| TRANSPORTE 1 DEVOLUCIONES DE MERCANCÍA 0                                                                                                    | Test OBSolutions Modificar                 | Cerdanyola                              |
| Fecha Tipo Transportista Peso Costo de envío Número de seguimiento                                                                                                    | Av. Test<br>08080 Test                     | del Valles El Ma<br>Montgat<br>Badalona |
| 06/11/2014 10:09:04 Delivery 0 0.000 kg 0,00 € d Modificar                                                                                                    | Spain<br>66666666                          | GUINARDÓ<br>SANT MARTI                  |
| X Paquete reciclado X Paquete para obsequio                                                                                                    |                                            | SANTS<br>MONTUIC                        |
|                                                                                                    |                                            |                                         |

| Pagar con Tarjeta       Image: Caducidad:       ^         Nº Tarjeta:       Image: Caducidad:       Image: Caducidad:         Image: Cód. Seguridad:       Image: Code Code Code Code Code Code Code Code |                         | 78,65 € |
|----------------------------------------------------------------------------------------------------|-------------------------|---------|
| Nº Tarjeta:<br>Caducidad:<br>☐ mm aa<br>Cód. Seguridad:<br>ⓐ ?                                                                                                    | Pagar con Tarjeta 🚾 🌠 😂 | ^       |
| Caducidad:<br>mm aa<br>Cód. Seguridad:<br>(2)                                                                                                    | Nº Tarjeta:             | -       |
| mm aa<br>Cód. Seguridad:                                                                                                    | Caducidad:              |         |
| Cód. Seguridad:                                                                                                    | 🛅 mm 🛛 aa               |         |
|                                                                                                    | Cód. Seguridad:         |         |
|                                                                                                    |                         |         |
|                                                                                                    | Cancelar Pagar          |         |
| Cancelar Pagar                                                                                                    |                         |         |

| Importe:  | 78,65 €                            |  |
|-----------|------------------------------------|--|
| Comercio: | ETRES Consultoria y Edificacion SL |  |
| Terminal: | 327437653-1                        |  |
| Pedido:   | 15111171554                        |  |
| Fecha:    | 11/11/2015 17:15                   |  |
|           | ServiRed Verified by VISA          |  |
|           | MasterCard.                        |  |

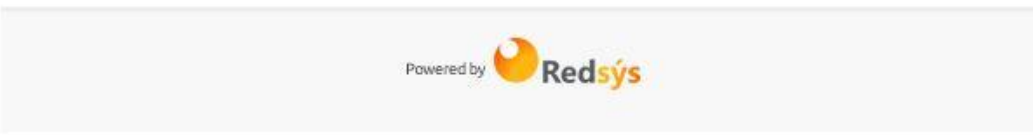

## Módulo desarrollado por OBSolutions España

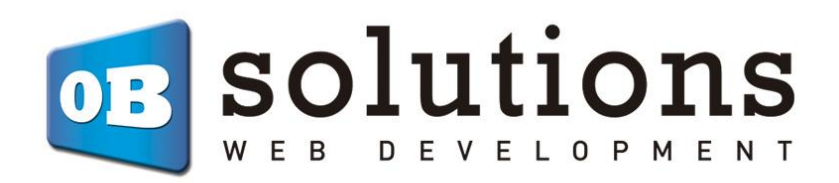

Web: <u>http://addons.prestashop.com/en/65\_obs-solutions</u>